## Promjena cijene HiP-a

- 1. U programu "Cjenik HiP-a" ispraviti cijenu u aktivnom cjeniku (aktivni cjenik za organizacijsku jedinicu se postavlja u programu "Izbor aktivnog cjenika"
- 2. U programu "Tablica razduživanja" pokrenuti opciju Obrada

From: https://wiki.micro-process.hr/ -

Permanent link: https://wiki.micro-process.hr/doku.php?id=hr:sc:hrana\_i\_pice:promjena\_cijene\_hip-a

Last update: 29/08/2018 07:45

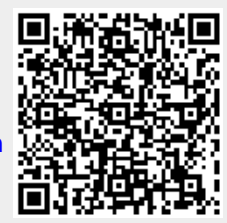